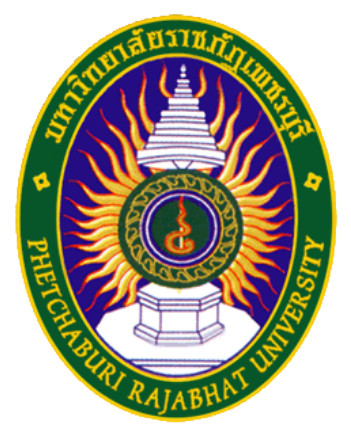

## คู่มือการใช้มาน PBRU-WiFi

ศูนย์เทคโนโลยีสารสนเทศ มหาวิทยาลัยราชภัฏเพชรบุรี

## สำหรับระบบปฏิบัติการ Mac OS X

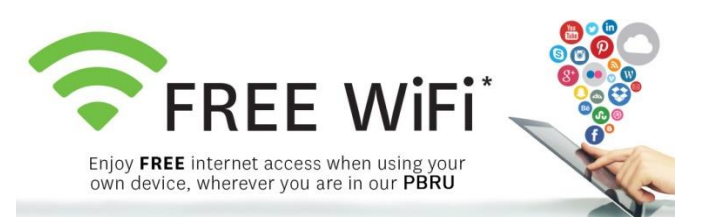

1. เปิด WiFi ที่อยู่ด้านขวาบนขอมหน้าาอ าากนั้นเลือก "PBRU-Wifi" ดัมรูป

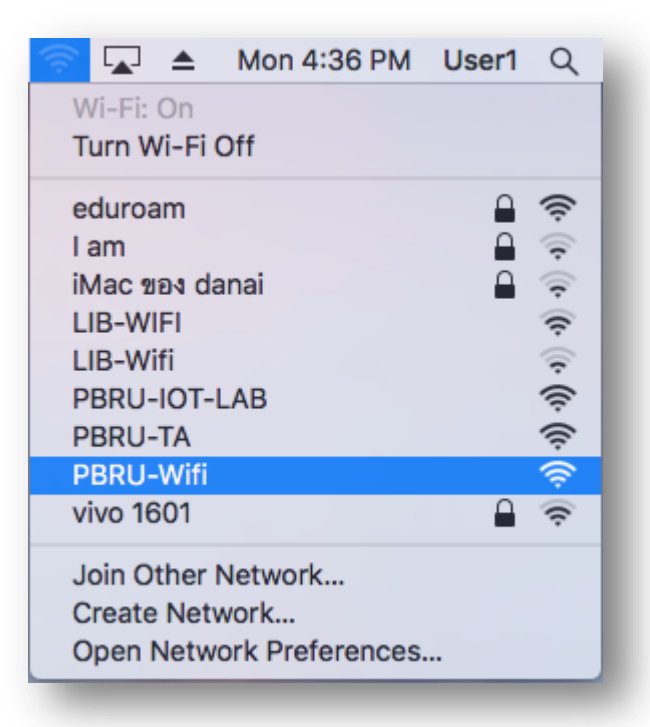

 เมื่อทำการเลือก Wifi เป็นที่เรียบร้อยแล้ว าะพบกับหน้าเว็บสำหรับ Login ให้ใส่ Username และ Password ด้วยบัญชีผู้ใช้งาน Internet ของมหาวิทยาลัย (PBRU Account)

|                                                   | Authentication ×                                                                                                    | 6           |
|---------------------------------------------------|----------------------------------------------------------------------------------------------------|-------------|
|                                                   | t Secure   https://1.1.1.1/login.html                                                                                                    | ☆ :         |
|                                                   | Login                                                                                                    | ı.<br>cısco |
| Welcome to<br>Cisco is pleased<br>network. Please | the Cisco wireless network<br>to provide the Wireless LAN infrastructure for your<br>login and put your unified wireless solution to work. |             |
| User Name<br>Password                             | soontorn                                                                                                    |             |
|                                                   | Submit                                                                                                    |             |
|                                                   |                                                                                                    |             |
|                                                   |                                                                                                    |             |

2

3. เมื่อทำการเชื่อมต่อ PBRU-WiFi สำเร็าาะพบหน้าาอดัมรูป

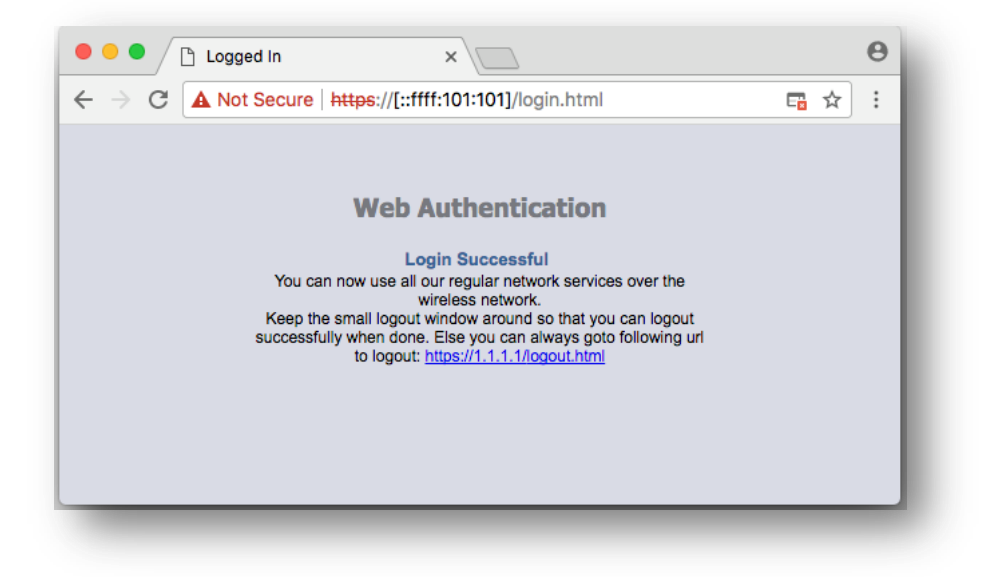